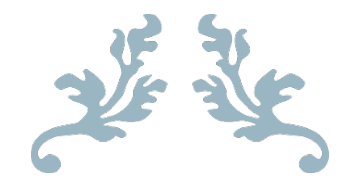

MANAGEENGINE ENDPOINT CENTRAL

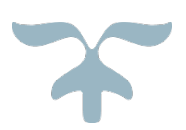

GADITI.COM

# Mục lục

| 1. Cài đặt Endpoint Central        | 2  |
|------------------------------------|----|
| 2. Đăng nhập vào giao diện quản lí | 5  |
| 3. Triển khai cài đặt agent        | 6  |
| 4. Thay đổi cấu hình agent         | 8  |
| 5. Chặn và cho phép ứng dụng       | 9  |
| 6. Tạo chính sách chặn USB         | 11 |
| 7. Cập nhật giấy phép bản quyền    | 13 |
| 8. Thông tin hỗ trợ                | 14 |

## 1. Cài đặt Endpoint Central

## Bước 1: Chạy file cài đặt (link download), chọn Next.

| ManageEngine Endpoint Central Setup |                                                                                                    |  |
|-------------------------------------|----------------------------------------------------------------------------------------------------|--|
|                                     | Welcome to the InstallShield Wizard for<br>ManageEngine Endpoint Central<br>The InstallShield Wizard will install ManageEngine<br>Endpoint Central on your computer. To continue, click<br>Next. |  |
|                                     | < Back Next > Cancel                                                                                                    |  |

# Bước 2: Chọn Yes để đồng ý điều khoản và tiếp tục.

| ManageEngine Endpoint Central Setup                                                                                                    | $\times$ |
|----------------------------------------------------------------------------------------------------|----------|
| License Agreement                                                                                                    |          |
| Please read the following license agreement carefully.                                                                                                    |          |
| Press the PAGE DOWN key to see the rest of the agreement.                                                                                                    |          |
| SOFTWARE LICENSE AGREEMENT<br>This License Agreement details the policy for license of ManageEngine® Endpoint<br>Central ("Licensed Software") on the following topics:<br>* Evaluation License<br>* Commercial License<br>* Technical Support<br>Please read the following license carefully, before either (i) completing the electronic<br>order or download of the Licensed Software from an authorised website, or (ii)<br>installing the Licensed Software from media that was delivered after being ordered<br>by alternative order process, as applicable. You acknowledge that you have read this<br>License Agreement, base understend it, and parce to be bound by its terms. To<br>Do you accept all the terms of the preceding License Agreement? If you<br>select No, the setup will close. To install ManageEngine Endpoint Central,<br>you must accept this agreement.<br>InstallShield | *        |
| < Back Yes No                                                                                                    |          |

Bước 3: Chọn nơi lưu trữ, chọn Next.

| ManageEngine Endpoint Central Setup                                                                                                    | ×   |
|----------------------------------------------------------------------------------------------------|-----|
| Choose Destination Location<br>Select folder where setup will install files.                                                                                                    | 7   |
| Setup will install ManageEngine Endpoint Central in the following folder.<br>To install to this folder, click Next. To install to a different folder, click Browse and<br>select another folder. |     |
| Destination Folder C:\Program Files\UEMS_CentralServer InstallShield                                                                                                    |     |
| < Back Next > Can                                                                                                    | cel |

# Bước 4: Kiểm tra thông tin port, chọn Next. (Có thể thay đổi theo ý muốn)

| ManageEngine Endpoint Central Setup                                                              | ×                                                                    |
|--------------------------------------------------------------------------------------------------|----------------------------------------------------------------------|
| Port Selection Panel<br>Enter the Web Server details                                             |                                                                      |
| ManageEngine Endpoint Central uses 8020 (HT<br>To use different web-server ports, specify the po | FP) and 8383 (HTTPS) as default web-server ports.<br>t numbers here. |
| HTTP Port                                                                                        | 8020                                                                 |
| HTTPS Port                                                                                       | 8383                                                                 |
| InstallShield                                                                                    | <back next=""> Cancel</back>                                         |

## Bước 5: Chọn Next.

|                                                                                | GOIDE BASIC                                                                                                    |                                            |
|--------------------------------------------------------------------------------|----------------------------------------------------------------------------------------------------|--------------------------------------------|
| anageEngine Endp                                                               | ooint Central Setup                                                                                                | >                                          |
| Select Program Fo                                                              | der                                                                                                    |                                            |
| Please select a pro                                                            | gram folder.                                                                                                    |                                            |
| Setup will add pro<br>folder name, or se<br>Program Folder:<br>ManageEngine Er | gram icons to the Program Folder listed belo<br>lect one from the existing folders list. Click l<br>dpoint Central | w. You may type a new<br>Next to continue. |
| Existing Folders:                                                              |                                                                                                    |                                            |
| Accessibility                                                                  |                                                                                                    |                                            |
| Administrative To                                                              | ols                                                                                                    |                                            |
| Maintenance                                                                    |                                                                                                    |                                            |
| Startun                                                                        |                                                                                                    |                                            |
| Startup<br>System Tools                                                        |                                                                                                    |                                            |

< Back

Next >

Cancel

# Bước 6: Chọn Next.

| ManageEngine Endpoint Central Setup                                                                                                    | Х |
|----------------------------------------------------------------------------------------------------|---|
| Start Copying Files<br>Review settings before copying files.                                                                                                    | 7 |
| Setup has enough information to start copying the program files. If you want to review o change any settings, click Back. If you are satisfied with the settings, click Next to begin copying files. | r |
| Current Settings:                                                                                                    |   |
| Start Menu Folder Name : ManageEngine Endpoint Central                                                                                                    |   |
| <                                                                                                    |   |
| InstallShield                                                                                                    |   |
| < Back Next > Cancel                                                                                                    |   |

Bước 7: Nhập thông tin liên hệ, chọn Next.

| Manage | Engine | Endpoint | Central | Setup |
|--------|--------|----------|---------|-------|
|--------|--------|----------|---------|-------|

| Name                    | THAIKIET                             |
|-------------------------|--------------------------------------|
| E-mail Id               | thaikiet1405@gmail.com               |
| Phone                   | 0123456789                           |
| Company Name            | THAIKIET                             |
| Country                 | Mietnam v                            |
| By Clicking 'Next', you | agree to our <u>Privacy Policy</u> . |

## Bước 8: Chọn Finish để hoàn thành cài đặt.

ManageEngine Endpoint Central Setup

| InstallShield Wizard Complete                                                                                                    |
|----------------------------------------------------------------------------------------------------|
| Setup has finished installing ManageEngine Endpoint Central<br>on your computer.                                                                                         |
| Endpoint Central server will be launched in your default<br>web-browser. This might take few minutes.<br>Technical support :<br>endpointcentral-support@manageengine.com |
| < Back Finish Cancel                                                                                                    |

## 2. Đăng nhập vào giao diện quản lí

**Bước 1**: Truy cập vào icon Start ManageEngine Endpoint Central hoặc từ trình duyệt gõ ip:port.

| Recycle Bin          |  |  |
|----------------------|--|--|
| Start<br>ManageEngin |  |  |
| Central              |  |  |
|                      |  |  |

Bước 2: Nhập thông tin tài khoản (mặc định là admin/admin)

| ey manageengine endpoint central x                              |                                                              |
|-----------------------------------------------------------------|--------------------------------------------------------------|
| $\leftarrow$ $\rightarrow$ O O localhost:8020/client#/login     | 文 / 通                                                        |
| Endpoint Central                                                | <b>(() (() (((((((((((((</b>                                 |
| Unified Endpoint Management & Security Solution                 | A admin<br>Default Login credentials: admin/admin<br>Sign In |
| ManageEngine Endpoint Central 11 endpointcentral-support@manage | reengine.com 🛛 💻 +1 888 720 9500 🗸                           |

## 3. Triển khai cài đặt agent

Có rất nhiều cách để triển khai agent đến máy tính người dùng như triển khai tự động thông qua GPO, SCCM hoặc cài đặt trực tiếp thông qua bộ cài. Trong hướng dẫn này, tôi sẽ hướng dẫn cách triển khai cài đặt agent trực tiếp.

Bước 1: Truy cập vào trang quản trị.

## Bước 2: Chọn Agent, chọn Agent Installion, chọn Download Agent.

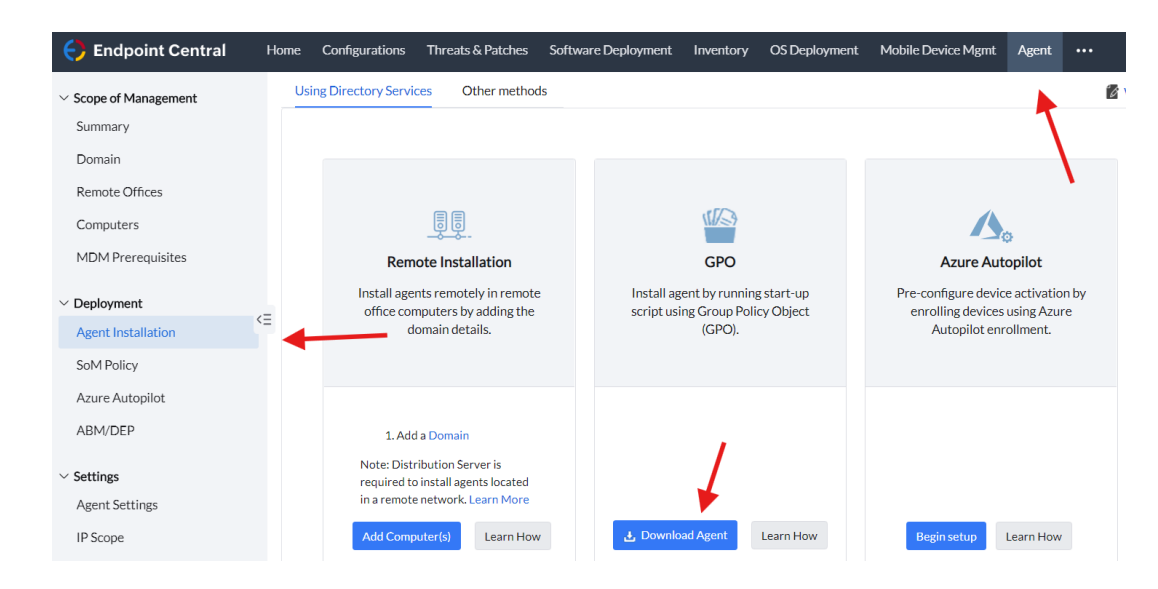

Bước 3: Chọn phiên bản, chọn Download Agent.

| Download Agent |                           | × |
|----------------|---------------------------|---|
|                |                           |   |
| Remote Office  | Local Office $\checkmark$ |   |
| Install        | Agent                     |   |
| Platform       | Windows Mac Linux         |   |
|                |                           |   |
|                | Download Agent            |   |

Bước 4: Chạy file cài trên máy tình cần cài.

|            |          | Name              | Date modified     | Туре                 | Size      |
|------------|----------|-------------------|-------------------|----------------------|-----------|
| k access   |          |                   | 2/17/2025 2·10 DM | ISON Eilo            | 5 1/0     |
| sktop      | *        |                   | 2/17/2023 3.10 PW | JSON FILE            | JK        |
| wnloads    | *        | DMRootCA          | 2/1//2025 3:10 PM | Security Certificate | 2 KE      |
| Willouds   | <u> </u> | 🔄 DMRootCA-Server | 2/17/2025 3:10 PM | Security Certificate | 2 KE      |
| cuments    | A        | C README          | 2/17/2025 3:10 PM | Microsoft Edge HT    | 2 KE      |
| tures      | *        | 💿 setup           | 2/11/2025 3:10 PM | Windows Batch File   | 3 KE      |
| PC         |          | 🕼 UEMSAgent       | 2/17/2025 3:10 PM | Windows Installer    | 35,921 KE |
|            |          | UEMSAgent.mst     | 2/17/2025 3:10 PM | MST File             | 20 KE     |
| Drive (D:) | SSS_X    |                   |                   |                      |           |
|            |          |                   |                   |                      |           |

Bước 5: Tại cửa sổ, bấm phím 1.

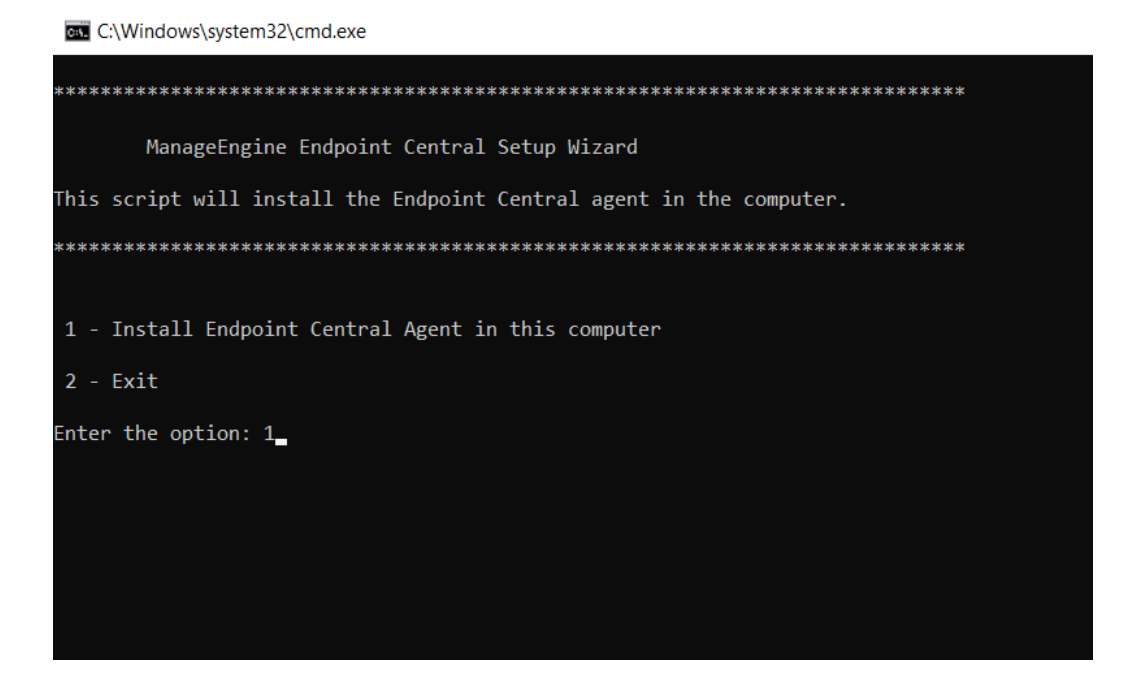

## 4. Thay đổi cấu hình agent

Bước 1: Truy cập vào trang quản trị.

Bước 2: Chọn Agent, chọn Agent Installion, chọn Download Agent.

| ⊖ Endpoint Central | Home | Configurations    | Threats & Patches                                                                                              | Software Dep       | oloyment l      | nventory        | OS Deployment         | Mobile Device Mgmt           | Agent         |     |
|--------------------|------|-------------------|----------------------------------------------------------------------------------------------------|--------------------|-----------------|-----------------|-----------------------|------------------------------|---------------|-----|
| Remote Offices     | G    | General Settings  | Agent Protection Set                                                                                           | tings Agent        | Tray Icon       | Mac Ager        | nt Settings Linu:     | Agent Settings               | 1             |     |
| MDM Prerequisites  |      | Agent settings co | onfigured below will be a                                                                                      | opplicable across  | all managed en  | dpoints         |                       |                              |               |     |
| ✓ Deployment       |      | Server IP Addres  | s                                                                                                    |                    | 20.20.20.13     | 2               |                       |                              | •             |     |
| Agent Installation |      |                   |                                                                                                    |                    | Automatic       | ally detect a   | and save the IP Addre | ss change ?                  |               |     |
| SoM Policy         |      |                   |                                                                                                    |                    | Enable Ch       | ecksum Vali     | dation ?              |                              |               |     |
| Azure Autopilot    | <=   | Certificates      |                                                                                                    |                    |                 |                 |                       |                              |               |     |
| ABM/DEP            |      | Upload network    | components root certifi                                                                                        | cates to ensure tr | usted commun    | ication betv    | veen agent and server | s. Ex - Firewall / Proxy Roo | ot Certificat | es. |
| ✓ Settings         |      | Import essential  | certificate for trusted o                                                                                      | ommunication       | Choose file     | s (or) Drop l   | nere                  | ⊥ Browse                     |               |     |
| Agent Settings     |      |                   |                                                                                                    |                    | only .cer and . | crt file is sup | ported                |                              |               |     |
| IP Scope           |      | Actions to be ne  | erformed after agent i                                                                                         | stallation:        |                 |                 |                       |                              |               |     |
| SoM Settings       |      | _                 | and a second second second second second second second second second second second second second second second |                    |                 |                 |                       |                              |               |     |
| Replication Policy |      | 🗹 Perform Pa      | tch Scanning.                                                                                                  |                    |                 |                 |                       |                              |               |     |

Bước 3: Tại đây có 2 thông số quan trọng cần thay đổi.

| Agent settings | configured below will be applicable a                                           | cross all managed endpoints                                                                                                |                                                  |  |
|----------------|---------------------------------------------------------------------------------|----------------------------------------------------------------------------------------------------|--------------------------------------------------|--|
| Server IP Addr | 255                                                                             | 20.20.20.132                                                                                                    |                                                  |  |
|                |                                                                                 | Automatically detect and save the IP Action                                                                                | ddress change ?                                  |  |
|                |                                                                                 | Enable Checksum Validation                                                                                                 |                                                  |  |
| Cortificator   |                                                                                 |                                                                                                    |                                                  |  |
| Certificates   |                                                                                 |                                                                                                    |                                                  |  |
| Upload networ  | k components root certificates to en                                            | sure trusted communication between agent and se                                                                            | ervers. Ex - Firewall / Proxy Root Certificates. |  |
| Upload networ  | k components root certificates to en                                            | sure trusted communication between agent and se                                                                            | ervers. Ex - Firewall / Proxy Root Certificates. |  |
| Upload networ  | k components root certificates to en:<br>al certificate for trusted communicati | sure trusted communication between agent and se<br>ion Choose files (or) Drop here<br>only .cer and .crt file is supported | ervers. Ex - Firewall / Proxy Root Certificates. |  |

Thay đổi IP máy chủ, nếu máy chủ bạn có nhiều đỉa chỉ IP, cần kiểm tra chính xác.

| General Settings | Agent Protection Settings         | Agent Tray Icon          | Mac Agent Settings     | Linux Agent Settings |
|------------------|-----------------------------------|--------------------------|------------------------|----------------------|
| Restrict er      | nd-users from uninstalling the as | zent and distribution se | rver                   |                      |
| Restrict er      | nd-users from stopping agent se   | nvice [Applicable only   | for Windows Hoarn More |                      |
|                  | in users non stopping agent se    | Truce [Applicable only   |                        |                      |
|                  |                                   |                          | Sa                     | ave Changes          |
|                  |                                   |                          |                        |                      |

Ngăn chặn người dùng gỡ agent ra khỏi máy tính

## 5. Chặn và cho phép ứng dụng

Bước 1: Truy cập vào trang quản lý.

**Bước 2**: Chọn **Application Control**, chọn **Application Groups**, chọn **Create Blocklist** để chặn( hoặc **Create Allowist** để cho phép),

| 😝 Endpoint Central        | Home C      | onfigurations      | Threats & Patches           | Software Deploymer                | t Inventory | OS Deployment                    | Application Control | Agent |
|---------------------------|-------------|--------------------|-----------------------------|-----------------------------------|-------------|----------------------------------|---------------------|-------|
| ✓ Overview                | C Appl      | ication Group      | S                           |                                   |             |                                  | ×                   |       |
| Dashboard                 |             |                    |                             |                                   |             |                                  | $  \lambda $        |       |
| $\checkmark$ Manage       | + Crea      | ite Allowlist 🗸    | + Create Blocklist 🗸        | Filter By : Pla                   | tform type  | <ul> <li>✓ Group type</li> </ul> | ~                   |       |
| Application Groups        | Applica     | tion Group Name    | e ↑ Group Type              | Created By                        |             | Last Modified By                 | Created Time        | Las   |
| Child Process             | 8 Ma        | nageEngine reco    | mm Blocklist                | DC-SYSTER                         | M-USER      | DC-SYSTEM-USER                   |                     |       |
| ✓ Deployment              |             |                    |                             |                                   |             |                                  |                     |       |
| Deploy Policy             | < = Quick L | inks               |                             |                                   |             |                                  |                     |       |
| Just In Time Access       | Н           | ow Tos             | FAO                         |                                   |             |                                  |                     |       |
| Systems View              |             |                    | 17102                       |                                   |             |                                  |                     |       |
| imes Privilege Management | 1.⊧<br>2.⊧  | low to create an a | application group (allowlis | t/blocklist)?<br>verified or not? |             |                                  |                     |       |
| Privilege Management      |             |                    |                             |                                   |             |                                  |                     |       |
| D 41 5 D 11               |             |                    |                             |                                   |             |                                  |                     |       |

## Bước 3: Chọn phần mềm muốn chặn( hoặc cho phép), chọn Create.

| Application Gro | oup Name          |                 | Add Description |   |                             |         |                |   |                      |
|-----------------|-------------------|-----------------|-----------------|---|-----------------------------|---------|----------------|---|----------------------|
| Products        | ~                 | <b>Q</b> Search |                 |   |                             |         |                |   | + Add   Selected (1) |
| Tanuki Softwa   | re Ltd. 🏾 🧿 Veri  | fied Publisher  |                 |   |                             |         |                |   |                      |
| Java Servic     | e Wrapper Profes  | si 🕕            |                 |   |                             |         |                |   |                      |
|                 |                   |                 |                 |   |                             |         |                |   |                      |
| VMware, Inc.    | Verified Pub      | lisher 🖌        |                 |   |                             |         |                |   |                      |
| 🕑 7-Zip         |                   | ()              | VMware Tools    | 0 | VMware Guest Authentication | ()      | VMware SVGA 3D | 0 |                      |
| ZOHO Corpor     | ation Private Lim | iited 🏮 Verif   | ned Publisher   |   |                             |         |                |   |                      |
| 7000 0          | 1.1.1             | $\sim$          |                 |   |                             | $\odot$ |                |   | e i e i linn         |
|                 |                   |                 |                 |   | Create Cancel               |         |                |   |                      |

### Bước 4: Chọn Deloy Policy, chọn Assciate.

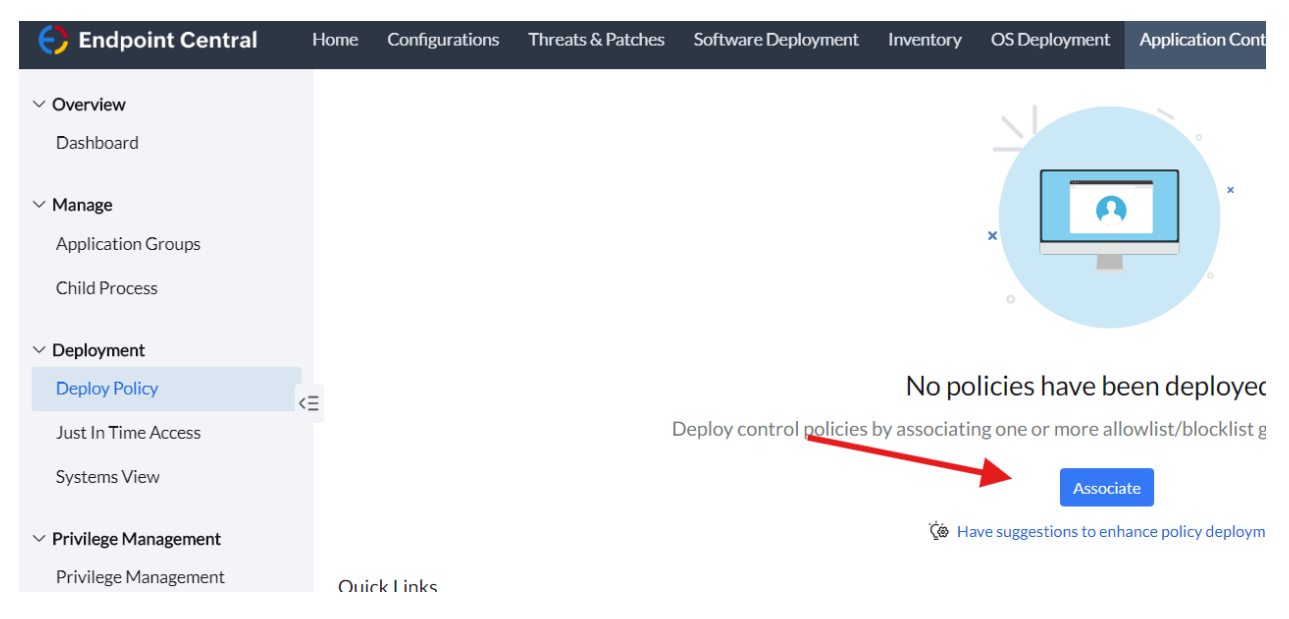

Bước 5: Chọn đối tượng ứng dụng, chọn nhóm chính sách vừa tạo, chọn deloy.

|                                                                                                | GUIDE BASIC                                                                                                    |
|------------------------------------------------------------------------------------------------|----------------------------------------------------------------------------------------------------|
| Custom Group to be associated *                                                                | All Computers Group X New Custom Group                                                                                   |
| Configure Association Policy                                                                   |                                                                                                    |
| Application Group(s) Associated *                                                              | block 7zip Application Group(s) Associated 1 C Create Allowlist  Create Blocklist                                        |
| Associate Privileged Application List (?)                                                      | Ves No Create Privileged List                                                                                            |
| Audit Mode<br>Except blocked applications, all other applications                              | will be allowed to run. This allows you to audit the unmanaged applications usage and redefine your allowlist/ blocklist |
| <ul> <li>Strict Mode</li> <li>Enforce strict mode if you need to run only list of a</li> </ul> | llowed applications.                                                                                                    |
| Note : Blocked applications will not be allowed to run in a                                    | ny mode.                                                                                                    |
| Settings                                                                                       |                                                                                                    |
| Enable custom notification                                                                     | Yes No This application has been blocked. Contact your System Administrator.                                             |
|                                                                                                | Deploy Deploy Immediately Cancel                                                                                         |

# 6. Tạo chính sách chặn USB

**Bước 1**: Tạo giao diện quản lí, chọn **Create Policy** từ tab **Policies**.

| 🗧 Enc                         | lpoint Central   | Home Cor | nfigurations | Threats & Pate      | hes Softw     | are Deployment | Inventory      | OS Deployment      | Device Contro |
|-------------------------------|------------------|----------|--------------|---------------------|---------------|----------------|----------------|--------------------|---------------|
| <br>Quli                      | ✓ Policies       |          | Ill Polic    | cies 🕕              |               |                |                |                    |               |
| Dashboard                     | Policy Creation  |          | + Create     | Policy 🗸 📋          | Move to Trash | Filter By : St | atus 🗸         | OS Platform $\vee$ |               |
| Ø                             | Deploy Policy    |          | 侣 Wind       | lows                | OS Plat       | form A         | uthorized Devi | ces Unauthorize    | d Devices Las |
| Policies                      | Trusted Devices  |          | 🖒 Mac        | nly on M            | 4 🍯 Mac       | 1              |                | 0                  | DČ            |
| <u>r∳r</u><br>∎∎∎<br>Insights | Temporary Access |          |              | Block Storage Dev   | ic 🗯 Mac      | 0              |                | 4                  | DC            |
| <b>(9</b> )                   |                  | .=       |              | Block Printer and I | 🐞 Mac         | 0              |                | 2                  | DC            |
| Reports                       |                  | <=       |              | Block Removable S   | it 🗯 Mac      | 0              |                | 1                  | DĊ            |

Bước 2: Chọn Block trong tùy chọn Removable Storage Devices.

|   |                                  | GUID                  | E BASIC   |   |                     |  |
|---|----------------------------------|-----------------------|-----------|---|---------------------|--|
|   |                                  |                       |           |   |                     |  |
|   | Chan usb demo                    | Add Description       |           |   |                     |  |
| 8 | Device Access Control            |                       |           |   |                     |  |
|   | Removable storage devices ?      |                       | Block     | ~ | Advanced Settings 🔨 |  |
|   | Block connection bus of Removabl | e storage devices via |           | 1 |                     |  |
|   | CD-ROM                           |                       | No Change | ~ |                     |  |
|   | Windows portable devices (?)     |                       | No Change | ~ |                     |  |
|   | Apple devices ?                  |                       | No Change | ~ |                     |  |
|   | Bluetooth Adapters               |                       | No Change | ~ |                     |  |
|   | Printers                         |                       | No Change | ~ |                     |  |

**Bước 3**: Bạn cũng có thể chặn bus kết nối của các thiết bị lưu trữ di động qua USB và/hoặc SCSI tùy theo yêu cầu của bạn.

## Bước 4: Chọn Save & Publish.

| Notification type               | Off Default Notification ? Off Custom Notification                    |
|---------------------------------|-----------------------------------------------------------------------|
| Alert title *                   | Device Access Restricted                                              |
| Alert message *                 | This device has been restricted. Contact<br>your System Administrator |
| Enable temporary access request |                                                                       |
|                                 |                                                                       |
|                                 |                                                                       |

**Bước 5**: Chọn **Deloy Policy,** chọn nhóm đối tượng cần áp dụng, chọn **Policy** cần áp dụng, chọn **Deloy**.

| licy Creation  | <ul> <li>In a custom group, the associated policy will only be applied to the</li> </ul> | e computers with the matching OS platform. |                     |
|----------------|------------------------------------------------------------------------------------------|--------------------------------------------|---------------------|
| eploy Policy   | -                                                                                        | Custom Groups Windows Workstations         | × + <               |
| rusted Devices |                                                                                          |                                            |                     |
| mporary Access |                                                                                          | Available policy                           | Selected policy (1) |
|                |                                                                                          | Q Search policies Platform                 | Q Search policies   |
|                |                                                                                          |                                            |                     |
|                |                                                                                          | Block Printer and Imaging Devices          | 믭 Chan usb demo 🏼 🕹 |
|                | <=                                                                                       | Block Printer and Imaging Devices on Mac   |                     |
|                |                                                                                          | Block Removable Storage Devices            |                     |
|                |                                                                                          | Block Removable Storage Devices on Mac 🛛 🖒 |                     |
|                |                                                                                          | Block Storage Devices                      |                     |
|                |                                                                                          | Block Storage Devices on Mac               |                     |

## 7. Cập nhật giấy phép bản quyền

Bước 1: Từ giao diện quản trị, chọn biểu tượng admin, chọn License.

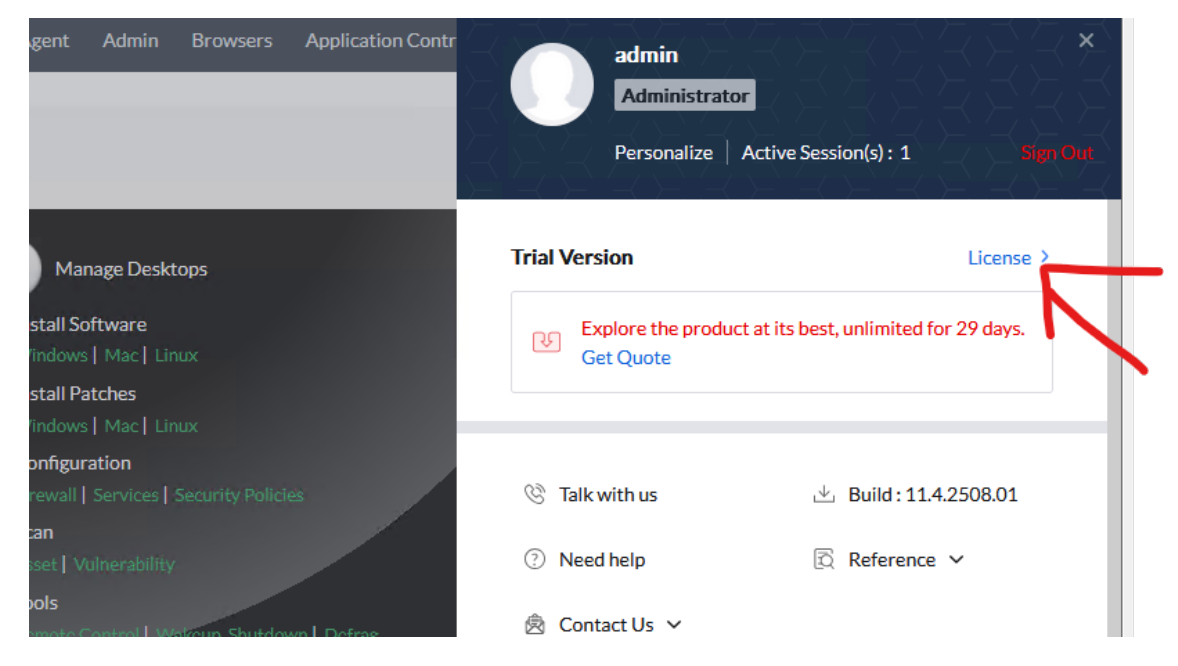

**Bước 2**: Chọn Update License, chọn file license được gửi qua email của khách hàng.

| Endnaint Control     |             |           |   |                           |       |   |   |        |
|----------------------|-------------|-----------|---|---------------------------|-------|---|---|--------|
| icense Details       |             |           |   |                           |       |   |   | Upload |
| 程 Edition Comparison | 🕼 Get Quote | W Buy Now |   |                           |       |   |   | 71     |
| ^ Endpoint Central   |             |           |   |                           |       |   |   | •      |
| Edition details      |             |           |   |                           |       |   |   |        |
| License Type         |             |           | : | Trial Version             |       |   |   |        |
| Licensed To          |             |           | : | Evaluation User           |       |   |   |        |
| Product Name         |             |           | : | ManageEngine Endpoint Cer | ntral |   |   |        |
| Build Version        |             |           | : | 11.4.2508.01              |       |   |   |        |
| Installation Date    |             |           | : | Feb 24, 2025              |       |   |   |        |
| Days to expiry       |             |           | ; | 29                        |       |   |   |        |
| Usage details        |             |           |   |                           |       |   |   |        |
|                      |             | 1         |   |                           |       | • | 1 |        |

Bước 3: Kiểm tra lại thông tin.

# 8. Thông tin hỗ trợ

Khi gặp vấn đề sự cố trong quá trình sử dụng, bạn có thể liên hệ thông tin hỗ trợ như sau:

- Website: <u>https://support.gaditi.com</u>
- Email: <a href="mailto:support@gaditi.com">support@gaditi.com</a>
- Số điện thoại: 039.8686.950